## Lucrarea 14

## Aplicație de comunicație în LabVIEW

## **Cuprins:**

## • Exemple bazate pe DataSocket.

S-a construit perechea de aplicații client **DSlocal** și **DSdistanța**.

**DSlocal** operează pe terminalul care conține interfața de achiziție, a căror porturi digitale trebuie monitorizate și execută următoarele sarcini: citește starea comutatoarelor de pe modulul de aplicație, trimite informația citită la server-ul DataSocket, de la care citește configurația pe care o va scrie la portul de ieșire, la care sunt legate diodele luminiscente (LED-urile).

**DSdistanța** operează pe terminalul de la distanță, citește starea comutatoarelor de la server-ul DataSocket, o afișează și trimite către acest server configurația care va trebui scrisă la port.

Dacă se dorește vizualizarea stării conexiunilor virtuale la nivel de *socket* TCP/IP se folosește comanda netstat –an lansată în execuție dintr-o fereastră de comenzi-linie de pe terminalul pe care operează DataSocket Server și **DSlocal.vi**, se obține următorul răspuns, din partea sistemului de operare:

C:\Documents and Settings\Administrator>netstat -an

Active Connections

| Prot | Local Address      | Foreign Address     | State       |
|------|--------------------|---------------------|-------------|
| TCP  | 0.0.0.0:135        | 0.0.0.0:0           | LISTENING   |
| TCP  | 0.0.0.0:1026       | 0.0.0.0:0           | LISTENING   |
| TCP  | 0.0.0.0:1172       | 0.0.0:0             | LISTENING   |
| TCP  | 0.0.0.0:3015       | 0.0.0:0             | LISTENING   |
| TCP  | 127.0.0.1:1025     | 0.0.0.0:0           | LISTENING   |
| TCP  | 127.0.0.1:1025     | 127.0.0.1:1026      | ESTABLISHED |
| TCP  | 127.0.0.1:1026     | 127.0.0.1:1025      | ESTABLISHED |
| TCP  | 127.0.0.1:1172     | 127.0.0.1:3015      | ESTABLISHED |
| TCP  | 127.0.0.1:3015     | 127.0.0.1:1172      | ESTABLISHED |
| TCP  | 192.168.120.3:137  | 0.0.0.0:0           | LISTENING   |
| TCP  | 192.168.120.3:138  | 0.0.0.0:0           | LISTENING   |
| TCP  | 192.168.120.3:139  | 0.0.0.0:0           | LISTENING   |
| TCP  | 192.168.120.3:3015 | 192.168.120.20:1860 | ESTABLISHED |
| UDP  | 0.0.0.0:135        | * • *               |             |
| UDP  | 192.168.120.3:137  | * • *               |             |
| UDP  | 192.168.120.3:138  | *:*                 |             |

C:\Documents and Settings\Administrator>\_

Se poate observa cum server-ul de comunicație DataSocket așteaptă cereri de conectare pe portul 3015.

TCP 0.0.0.0:3015 0.0.0.0:0

LISTENING

În cazul în care pe un terminal din rețea, aflat la distanță (cu adresa **IP** 192.168.120.20), operează o aplicație client de scriere sau citire, conectată la server-ul de comunicație, pot exista conexiuni între aceste terminale, așa cum se poate vedea în linia de mai jos:

TCP 192.168.120.3:3015 192.168.120.20:1860 ESTABLISHED

În figurile 14.1.a-c se prezintă diagrama bloc a aplicației DSlocal, iar în figura 14.2 se prezintă diagrama aplicației DSdistanța.

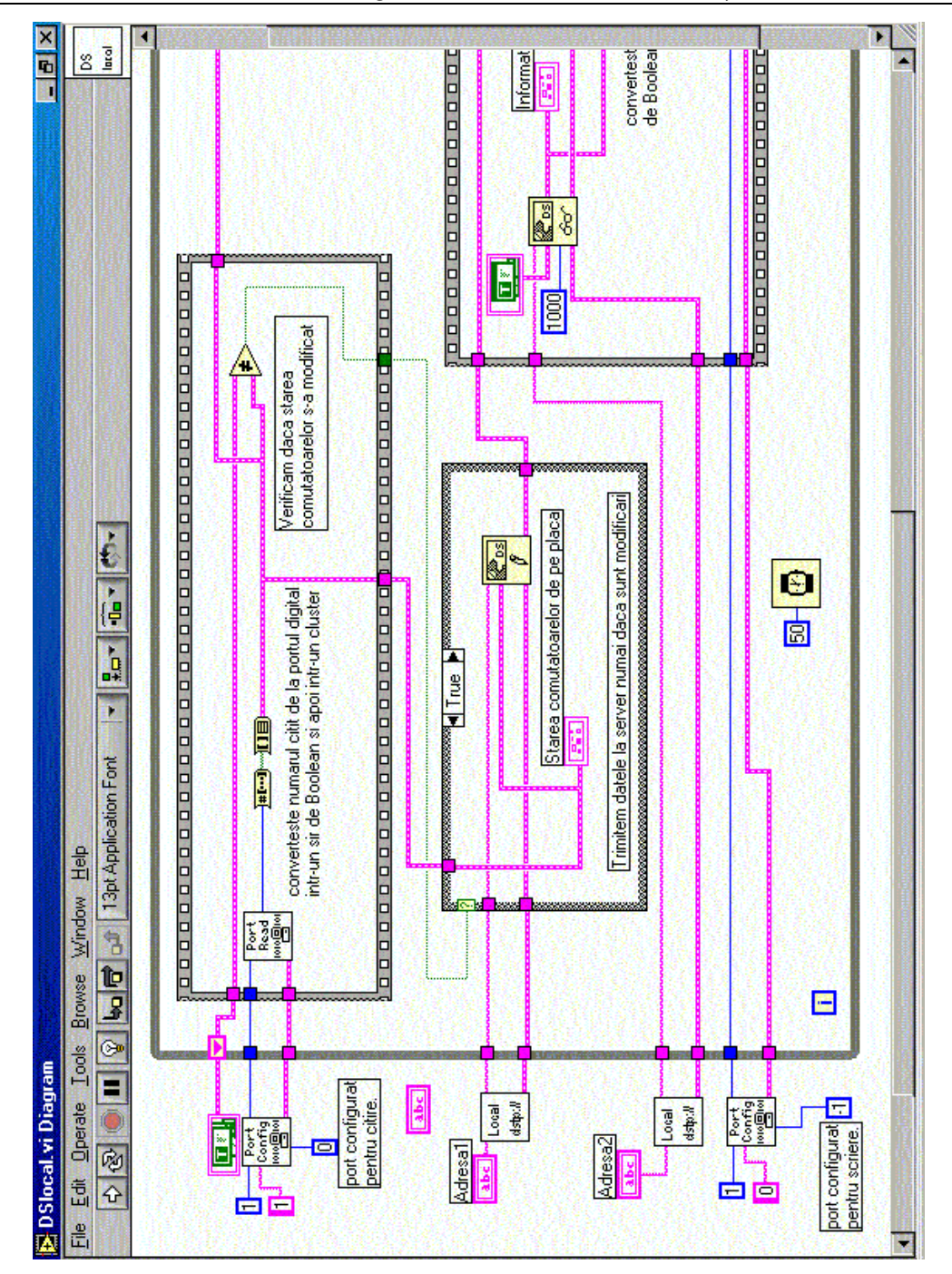

Fig. 14.1, a.

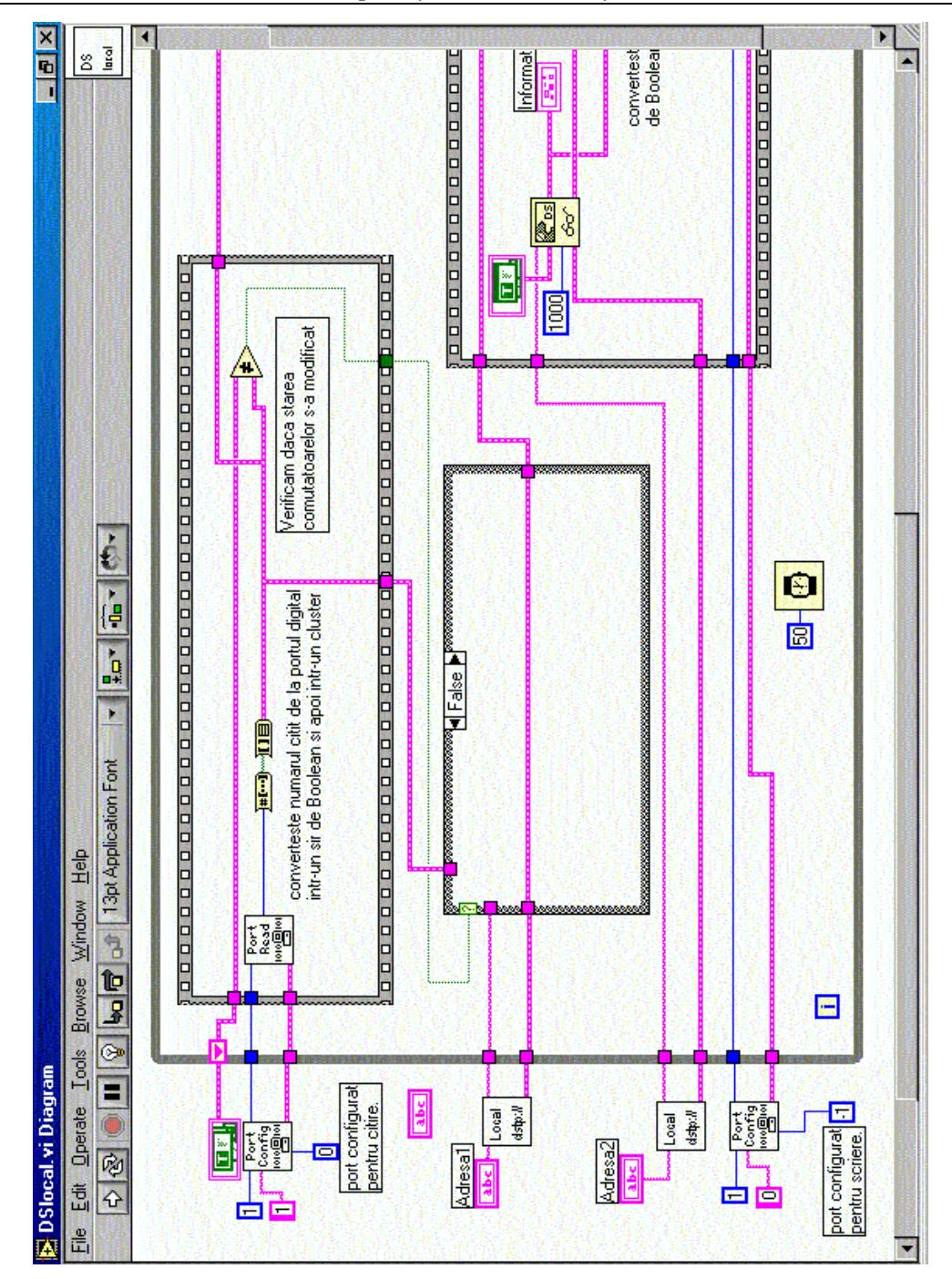

Fig. 14.1, b.

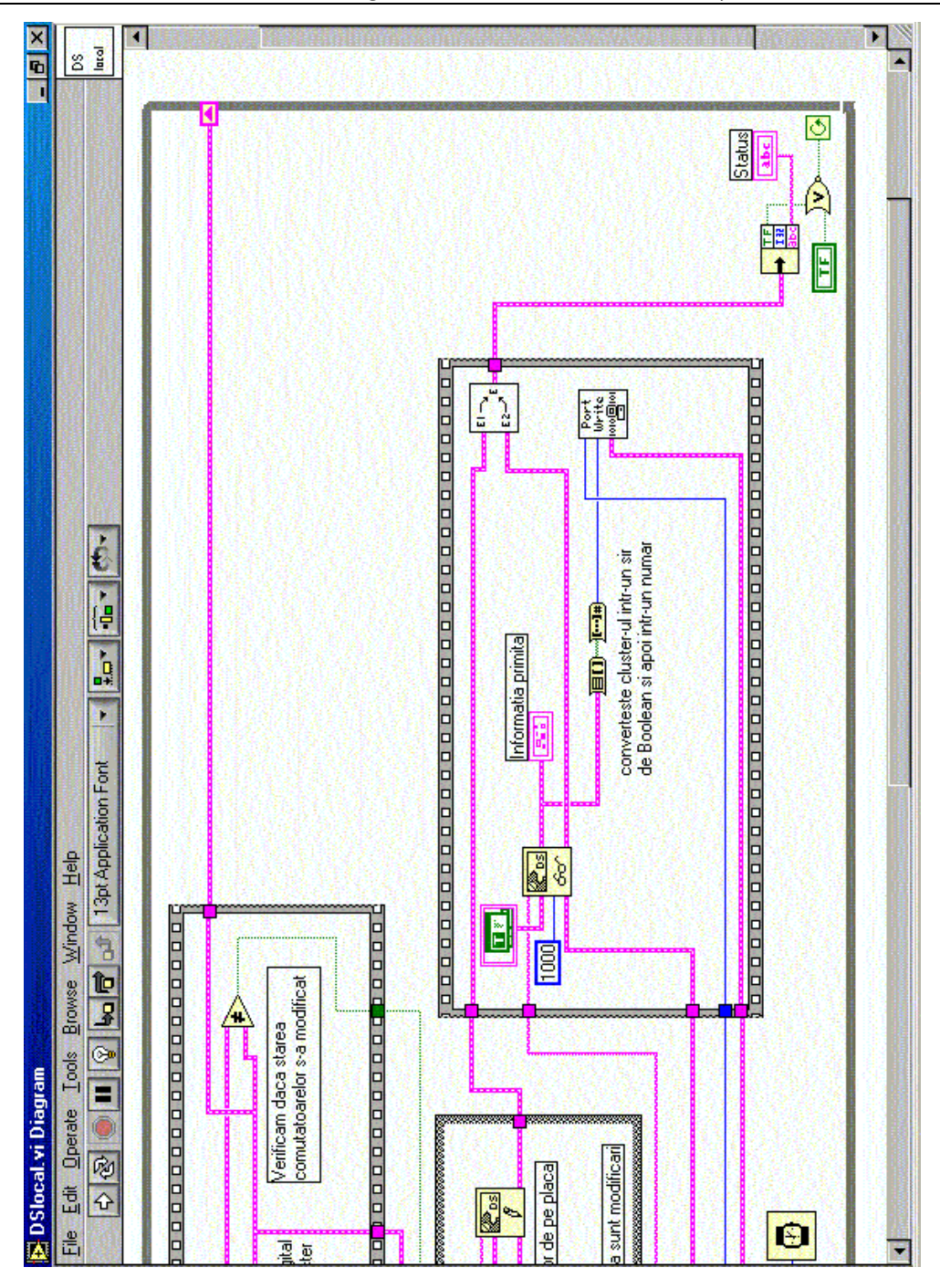

Fig. 14.1, c. Diagrama bloc a aplicației DSlocal.

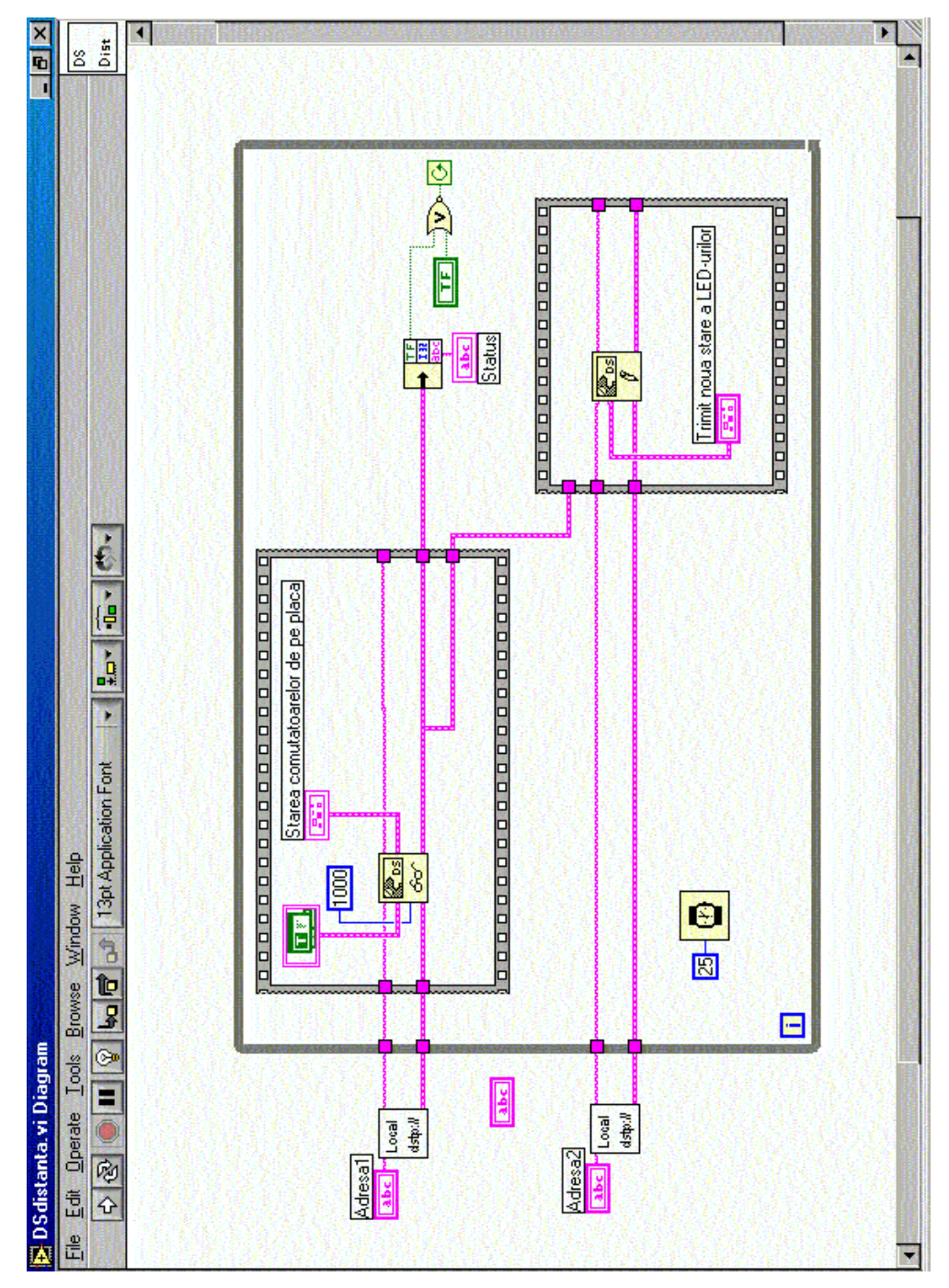

Fig. 14.2. Diagrama bloc a aplicației Dsdistanța.